# **1** Implanter un programme dans le robot par connexion filaire (USB)

Allumer le robot mBot. Connecter-le à l'ordinateur à l'aide du câble USB.

Lancer le logiciel mBlock. Écrire ou charger le fichier à implanter dans le robot.

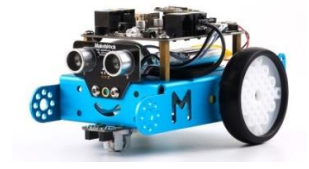

### Étape 1 Connecter le robot mBot à l'aide d'une connexion filaire (USB)

→ En mode connexion filaire (par câble USB), sélectionner le menu « Connecter » puis le sous-menu « par port série (COM) » et activer la commande du port actif (COM3 dans l'exemple ci-dessous).

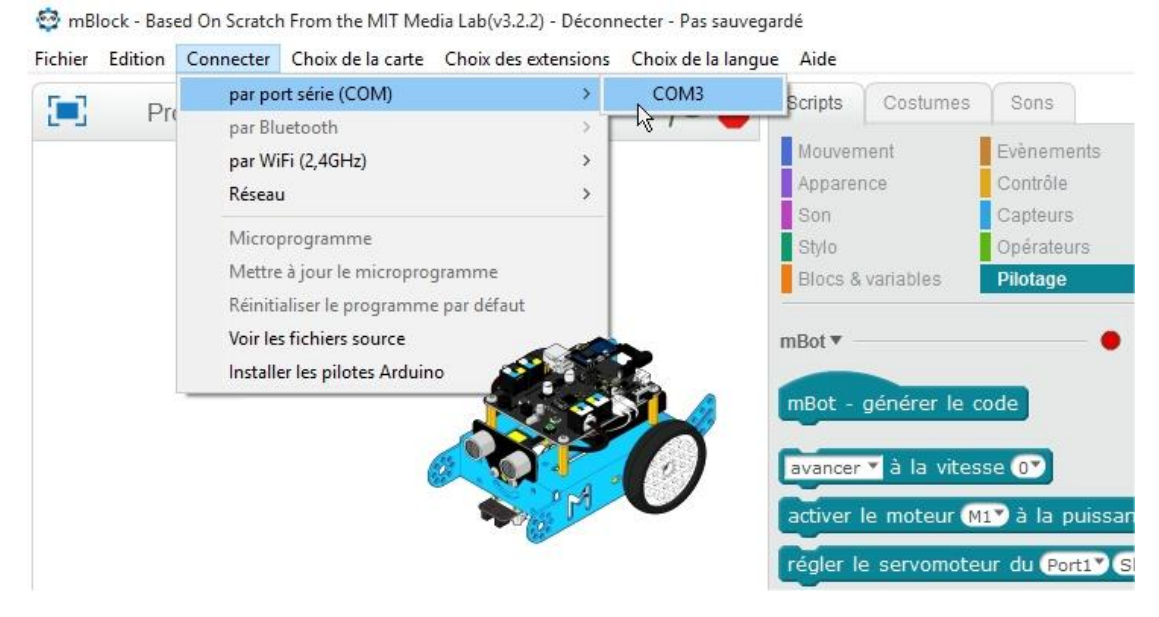

#### Étape 2 Choisir la carte Arduino ou le robot

#### 1. Sélectionner le menu « Choix de la carte » et activer la commande « mBot ».

😳 mBlock - Based On Scratch From the MIT Media Lab(v3.2.2) - par port série (COM) Connecté

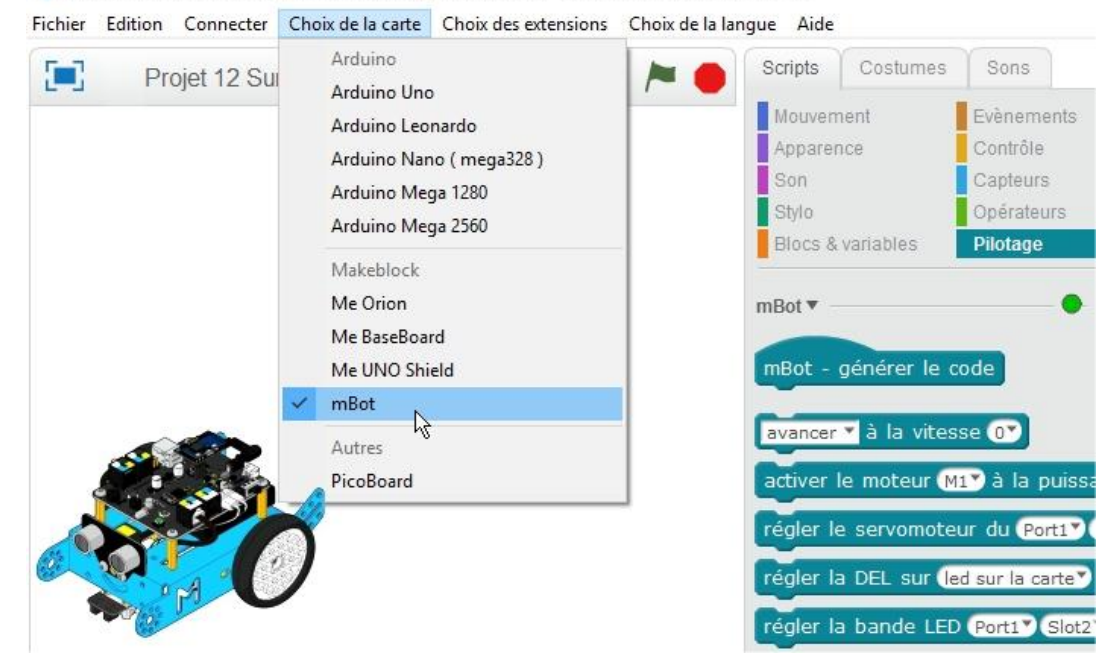

Informations Si la carte Arduino ou le robot sont bien reconnus et connectés, le point rouge passe au vert.

## Étape 3 Implanter un programme mBlock dans le robot mBot

1. Cliquer sur l'évènement « mBot – générer le code » pour activer l'implantation du programme.

| Projet 3 Étape 1 🔎 🛑 | Scripts Costumes            | Sons       | ■ * X X                   |
|----------------------|-----------------------------|------------|---------------------------|
|                      | Mouvement                   | Evènements |                           |
|                      | Apparence                   | Contrôle   | mBot - générer le code    |
|                      | Son                         | Capteurs   | generel to the h          |
|                      | Stylo                       | Opérateurs | avancer a la vitesse 100  |
|                      | Blocs & variables           | Pilotage   | attendre 1 secondes       |
|                      | mBot ▼<br>mBot - générer le | code       | avancer ▼ à la vitesse O▼ |

2. Dans la nouvelle fenêtre qui apparaît, cliquer sur l'icône « téléverser dans l'Arduino ». Le programme que vous avez écrit ou chargé est implanté dans le robot mBot.

mBlock - Based On Scratch From the MIT Media Lab(v3.2.2) - par port série (COM) Connecté - Pas sauvegardé Fichier Edition Connecter Choix de la carte Choix des extensions Choix de la langue Aide

| Scripts                                                                                    |                                                              | <b>4</b> 予 23 米                                                                                           |                                                                                                    |  |  |  |
|--------------------------------------------------------------------------------------------|--------------------------------------------------------------|----------------------------------------------------------------------------------------------------|----------------------------------------------------------------------------------------------------|--|--|--|
| Mouvement<br>Apparence<br>Son<br>Stylo<br>Blocs & variables<br>mBot •<br>mBot • générer le | Evènements<br>Contrôle<br>Capteurs<br>Opérateurs<br>Pilotage | mBot - générer le code<br>avancer ▼ à la vitesse 100♥<br>attendre 1 secondes<br>avancer ▼ à la vitesse 0♥ | retour téléverser dans l'Arduino<br>1 #include <arduino.h><br/>2 #include <wire.h><br/>3 #include <servo.h><br/>4 #include <softwareserial.h><br/>5<br/>6 #include <memcore.h><br/>7<br/>8 double angle_rad = PI/180.0;</memcore.h></softwareserial.h></servo.h></wire.h></arduino.h> |  |  |  |
| mBot - générer le<br>avancer 🔻 à la vite                                                   | code                                                         |                                                                                                    | 08 double angle_rad = PI/180.0;<br>Files (x86)\mBlock\Arduino/libraries/Servo,-IC:\_mode<br>Files (x86)\mBlock\Arduino/hardware/arduino/avr/libraries                                                                                                    |  |  |  |

3. Déconnecter le robot du câble USB. Éteindre puis allumer le robot et vérifier son comportement.

**Nota** : En cas d'erreur dans votre programme cliquer sur l'icône « retour », modifier le programme et refaire les procédures des points 1 et 2 de l'étape 3 (il faut de nouveau relier le robot par le câble USB).

#### Informations

Pour remettre le robot à sa situation de départ, il faut initialiser le programme de la carte du robot en sélectionnant le menu « **Connecter** » puis la commande « **Réinitialiser le programme par défaut** ».

| ichier     | Edition | Connecter                | Choix de la carte     | Choix des extensions | Choix de la langue | Aide     |           |            |
|------------|---------|--------------------------|-----------------------|----------------------|--------------------|----------|-----------|------------|
| <b>F</b> 7 | 01 Dr   | par port série (COM)     |                       | >                    |                    | Scripts  | Costumes  | Sons       |
|            | UTFR    | par Bluetooth            |                       | >                    |                    | -        |           |            |
|            |         | par Wi                   | iFi (2,4GHz)          | >                    |                    | Mouver   | nent      | Evenements |
|            |         | Réseau                   | u                     | >                    |                    | Appare   | nce       | Contrôle   |
|            |         |                          |                       |                      |                    | Son      |           | Capteurs   |
|            |         | Micro                    | programme             |                      |                    | Stylo    |           | Opérateurs |
|            |         | Mettre                   | e à jour le microprog | jramme               |                    | Blocs 8  | variables | Pilotage   |
|            |         | Réiniti                  | aliser le programme   | par défaut           |                    |          |           | -          |
|            |         | Voir les fichiers source |                       | 4                    |                    | mBot 🔻 - |           |            |
|            |         | Installe                 | er les pilotes Arduin | n .                  |                    |          | 1.1       |            |